# **USERS**

Administrators will choose the *Users* tab to create, revise, and delete user accounts on the LaCie professional server. To access the *User* tab:

- 1. Launch the Dashboard (see <u>Access the Server</u>).
- 2. Click on **Users**.

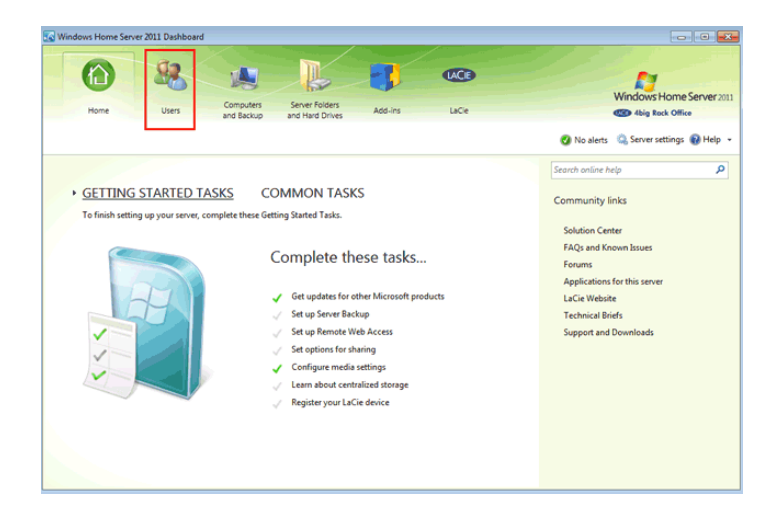

3. The User tab is available to manage user accounts.

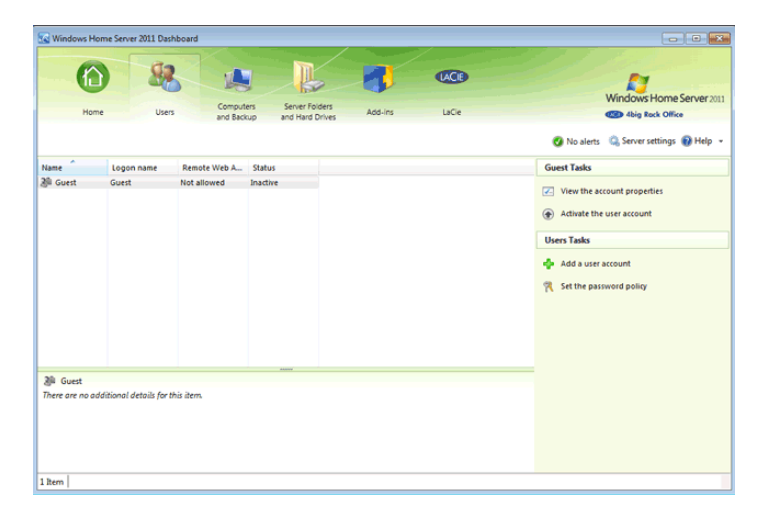

### **CREATE A USER**

To create a user:

1. From the Users tab, click on Add a user account.

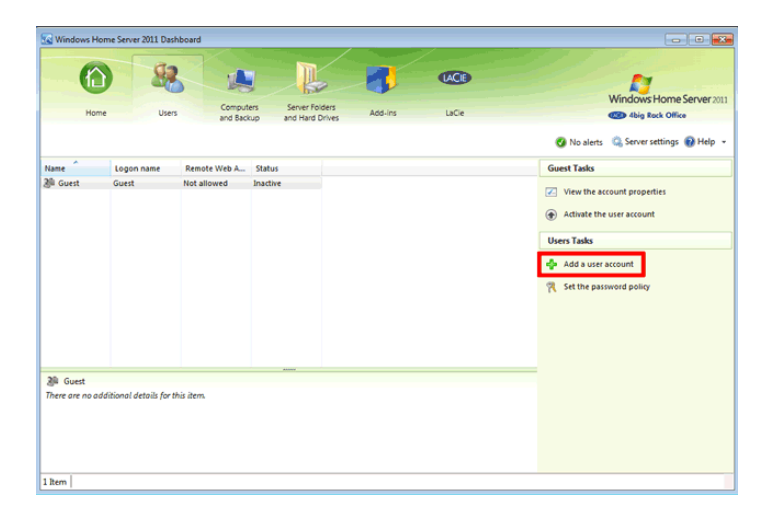

2. Enter the name of the user, the user account name, and the password. The account name will be the user's login. It is recommended that administrators select user account names and passwords on the server that are identical to the user's login on the workstation. Matching logins and passwords will allow the user to easily access Shared Folders. If they do not match, the user will have to enter his login and password each time a Shared Folder is accessed.

| 🧟 Add a User Account         |                   |   |
|------------------------------|-------------------|---|
|                              |                   |   |
| Type a name and a password f | for the new user  |   |
| First server                 | Leet energy       |   |
|                              |                   | 1 |
| User account name:           |                   |   |
| Password:                    | Confirm password: |   |
| The passwords match          |                   |   |
|                              |                   |   |
|                              |                   |   |
|                              |                   |   |
|                              |                   |   |
| Change the password policy   |                   |   |
|                              |                   |   |

| 🖗 Add a User Account                    |                        |      |
|-----------------------------------------|------------------------|------|
|                                         |                        |      |
| -                                       |                        |      |
| Type a name and a pas                   | sword for the new user |      |
| First name:                             | Last name:             |      |
| George                                  | Jones                  |      |
| User account name:                      |                        |      |
| giones                                  |                        |      |
| Descuent                                | Confirm normanda       |      |
| Password:                               | Confirm password:      |      |
|                                         |                        |      |
| <ul> <li>The passwords match</li> </ul> |                        |      |
|                                         |                        |      |
|                                         |                        |      |
|                                         |                        |      |
|                                         |                        |      |
|                                         |                        |      |
| Change the password policy              |                        |      |
|                                         |                        |      |
|                                         |                        | Next |

- 3. Click Next.
- 4. Select the type of access the user will have to each Shared Folder: *no access, read only*, or *read/write*. The Shared Folders in the screenshots below are the default Shared Folders. The list will not be the same for you if you have created new Shared Folders (see <u>Shared Folders</u>).

| ihared folder                                                                                                    | Access leve               | ł                                                                                                    |           | _      |  |             |
|----------------------------------------------------------------------------------------------------|---------------------------|----------------------------------------------------------------------------------------------------|-----------|--------|--|-------------|
| Documents                                                                                                    | Read only                 |                                                                                                    |           | -      |  |             |
| Music                                                                                                    | Read only                 |                                                                                                    |           | -      |  |             |
| Pictures                                                                                                    | Read only                 |                                                                                                    |           |        |  |             |
| Videos                                                                                                    | Read only                 |                                                                                                    |           |        |  |             |
| - 1405                                                                                                    | (need only                |                                                                                                    |           |        |  |             |
|                                                                                                    |                           |                                                                                                    | Next      | Cancel |  |             |
| 😣 Add a User A<br>Select the sha                                                                                                    | ared folder a             | ccess for this t                                                                                                    | user acco | ount   |  | -           |
| Add a User A<br>Select the sha                                                                                                    | ared folder a             | ccess for this t                                                                                                    | user acco | unt    |  |             |
| Add a User A<br>Select the sha<br>Allow access to:<br>Shared folder                                                                                                    | vccount<br>ared folder ad | ccess for this a                                                                                                    | user acco | unt    |  |             |
| <ul> <li>Add a User A</li> <li>Select the shi</li> <li>Allow access to:</li> <li>Shared folder</li> <li>Documents</li> </ul>                                                                       | ared folder a             | ccess for this o<br>Access leve<br>Read/Write                                                                                    | user acco | unt    |  |             |
| <ul> <li>Add a User A</li> <li>Select the shi</li> <li>Allow access to:</li> <li>Shared folder</li> <li>Documents</li> <li>Music</li> </ul>                                                        | ared folder a             | ccess for this o<br>Access leve<br>Read/Write<br>Read/Write                                                                      | user acco | unt    |  | •           |
| <ul> <li>Add a User A</li> <li>Select the shi</li> <li>Allow access to:</li> <li>Shared folder</li> <li>Documents</li> <li>Music</li> <li>Pictures</li> </ul>                                      | ared folder a             | Access for this of Access leve<br>Read/Write<br>Read/Write<br>Read/Write                                                         | user acco | unt    |  | •           |
| <ul> <li>Add a User A</li> <li>Select the shi</li> <li>Allow access to:</li> <li>Shared folder</li> <li>Documents</li> <li>Music</li> <li>Pictures</li> <li>Recorded TV</li> </ul>                 | ared folder ad            | Access for this of<br>Access leve<br>Read/Write<br>Read/Write<br>Read/Write<br>Read only                                         | user acco | unt    |  |             |
| <ul> <li>Add a User A</li> <li>Select the shi</li> <li>Allow access to:</li> <li>Shared folder</li> <li>Documents</li> <li>Music</li> <li>Pictures</li> <li>Recorded TV</li> <li>Vision</li> </ul> | ared folder ad            | Access for this of<br>Access leve<br>Read/Write<br>Read/Write<br>Read/Write<br>Read only<br>Read only                            | user acco | unt    |  | •<br>•<br>• |
| <ul> <li>Add a User A</li> <li>Select the shi</li> <li>Allow access to:</li> <li>Shared folder</li> <li>Documents</li> <li>Music</li> <li>Pictures</li> <li>Recorded TV</li> <li>Videos</li> </ul> | ared folder ad            | Access for this of<br>Access leve<br>Read/Write<br>Read/Write<br>Read/Write<br>Read only<br>Read Write<br>Read only<br>No access | user acco | unt    |  |             |

| Shared folder | Access level |   |
|---------------|--------------|---|
| Documents     | Read/Write   | • |
| Music         | Read/Write   | • |
| 📔 Pictures    | Read/Write   | • |
| 📕 Recorded TV | Read/Write   | • |
| 📕 Videos      | Read/Write   | • |

- 5. Click Next.
- 6. You can give the user access to the server from remote locations. Click **Next** once you have selected the remote access options.

|   |                                                                                                    |      |       | × |
|---|----------------------------------------------------------------------------------------------------|------|-------|---|
| 0 | 🤽 Add a User Account                                                                                                    |      |       |   |
|   | Select Remote Web Access for this user account                                                                                                    |      |       |   |
|   | Illow Remote Web Access and show selected links on Remote Web Access:                                                                                                    |      |       |   |
|   | Shared Folders  Computers                                                                                                    |      |       |   |
|   | Media                                                                                                    |      |       |   |
|   | Homepage links           Server Dashboard (administrator access required)         Image: Content of the server descent of the server descent of the |      |       |   |
|   |                                                                                                    |      |       |   |
|   |                                                                                                    |      |       |   |
|   |                                                                                                    |      |       |   |
|   |                                                                                                    |      |       |   |
|   |                                                                                                    |      |       |   |
|   | De antellar: Barrate Web Assess                                                                                                    |      |       |   |
|   | Do not allow Remote Web Access                                                                                                    |      |       |   |
|   | What is Remote Web Access?                                                                                                    |      |       |   |
|   | Create accour                                                                                                    | nt C | Cance |   |
|   |                                                                                                    |      |       |   |

7. The user has been created. Click **Close** to exit.

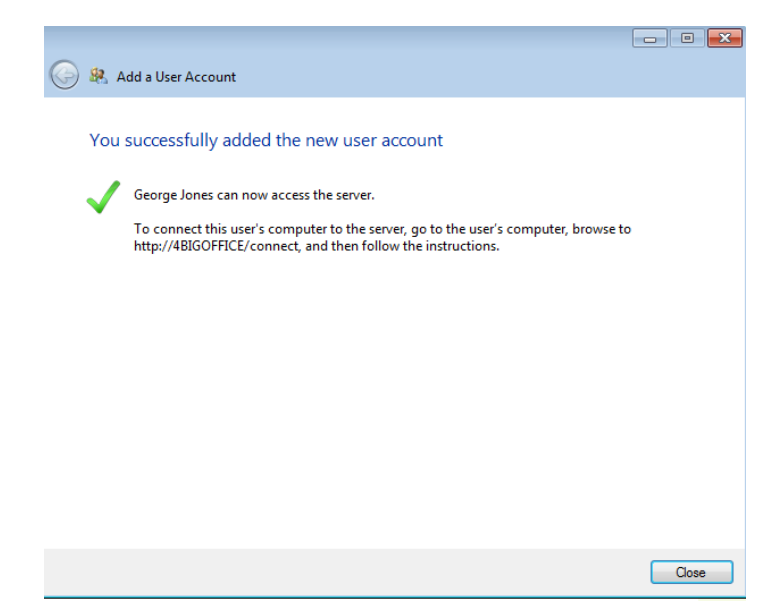

8. Each user created by the administrator will appear on the list within the User tab.

| 🐼 Windows Home Se      | rver 2011 Dashboar      | d                       |                |         |            |                                        |
|------------------------|-------------------------|-------------------------|----------------|---------|------------|----------------------------------------|
| 6                      | -                       |                         | B              |         | <b>C</b> 3 | Windows Home Server 200                |
| Home                   | Users                   | Computers<br>and Backup | Server Folders | Add-ins | LaCie      | 4big Rock Office                       |
|                        |                         |                         |                |         |            | 🔇 No alerts 🛛 🔍 Server settings 🔞 Help |
| Name                   | Logon name              | Remote Web Access       | Status         |         |            | Guest Tasks                            |
| & George Jones         | gjones                  | Allowed                 | Active         |         |            |                                        |
| 2 Guest                | Guest                   | Not allowed             | Inactive       |         |            | View the account properties            |
|                        |                         |                         |                |         |            | Activate the user account              |
|                        |                         |                         |                |         |            | Users Tasks                            |
|                        |                         |                         |                |         |            | - Add a user account                   |
|                        |                         |                         |                |         |            | R Set the password policy              |
|                        |                         |                         |                |         |            |                                        |
|                        |                         |                         |                |         |            |                                        |
|                        |                         |                         |                |         |            |                                        |
|                        |                         |                         |                |         |            |                                        |
| 28 Guest               |                         |                         |                |         |            |                                        |
| There are no additions | al details for this ite | um.                     |                |         |            |                                        |
|                        |                         |                         |                |         |            |                                        |
|                        |                         |                         |                |         |            |                                        |
|                        |                         |                         |                |         |            |                                        |
|                        |                         |                         |                |         |            |                                        |
|                        |                         |                         |                |         |            |                                        |

| 🐼 Windows Home Se     | rver 2011 Dashboar      | ł                       |                                   | Jones for boars of |           | ×                                 |
|-----------------------|-------------------------|-------------------------|-----------------------------------|--------------------|-----------|-----------------------------------|
| Home                  | Users                   | Computers<br>and Backup | Server Folders<br>and Hard Drives | Add-ins            | LaCe      | Windows Home Server 2013          |
| No                    |                         | Questo Web Luce         | <b>Chal 1</b>                     |                    | Ø No a    | alerts 🧠 Server settings 🛞 Help 👻 |
| Name                  | Logon name              | Remote Web Access       | status                            |                    | George J  | ones Tasks                        |
| Seorge Jones          | gjones                  | Allowed                 | Active                            |                    | View1     | the account properties            |
| 2 Helen Doe           | bdoe                    | Not allowed             | Active                            |                    |           |                                   |
| A Jacob Nathan        | inathan                 | Allowed                 | Active                            |                    | Deact     | ivate the user account            |
| Logan Ash             | lash                    | Not allowed             | Active                            |                    |           |                                   |
| & Susan Smith         | ssmith                  | Allowed                 | Active                            |                    | C Kemo    | ve the user account               |
|                       |                         |                         |                                   |                    | 💦 Chang   | ge the user account password      |
| & George Jones        |                         |                         |                                   |                    | Users Tas | ks.                               |
| There are no addition | al details for this ite | m.                      |                                   |                    | Add a     | user account<br>e password policy |
| 6 Items               |                         |                         |                                   |                    |           |                                   |

## **REVISE USER SETTINGS**

An administrator can adjust user settings at any time. Once a change has been made, click **Apply** if you wish to make additional changes or **OK** to apply and exit.

#### Sharing, Remote Access, and General

To modify user settings:

1. From the Users tab, right click on the user to select **View the account properties**.

| Windows Home Serve                                                                               | er 2011 Dashboard                                                             | d                                                                                 |                                                            |                                                                                                    |                                                                         |                                    |                                                                                               | - • 💌                                                                                                    |
|--------------------------------------------------------------------------------------------------|-------------------------------------------------------------------------------|-----------------------------------------------------------------------------------|------------------------------------------------------------|----------------------------------------------------------------------------------------------------|-------------------------------------------------------------------------|------------------------------------|-----------------------------------------------------------------------------------------------|----------------------------------------------------------------------------------------------------|
| Home                                                                                             | Users                                                                         | Computers                                                                         | Server Folders                                             |                                                                                                    | Add-ins                                                                 |                                    | <b>()</b>                                                                                     | Windows Home Server 2011                                                                                                 |
|                                                                                                  |                                                                               | and backup                                                                        | and Hard Drives                                            |                                                                                                    |                                                                         |                                    | 🔇 No aler                                                                                     | ts 🔅 Server settings 🔞 Help 🔹                                                                                            |
| Name                                                                                             | Logon name                                                                    | Remote Web Access                                                                 | Status                                                     |                                                                                                    |                                                                         |                                    | George Jone                                                                                   | es Tasks                                                                                                    |
| George Jones       Guest       Lielen Doe       Liecon Nathan       Logan Ash       Suisan Smith | gjones<br>Guest<br>hdoe<br>jnathan<br>lash<br>ssmith<br>details for this iten | Allowed<br>Not allowed<br>Not allowed<br>Allowed<br>Allowed<br>Allowed<br>allowed | Active<br>Inactive<br>Active<br>Active<br>Active<br>Active | <ul> <li>✓</li> <li>✓</li></ul> | View the accou<br>Deactivate the u<br>Remove the use<br>Change the user | nt prope<br>ser account<br>account | erties<br>unt<br>t<br>t password<br>val<br>Change t<br>Users Tasks<br>Add a us<br>R Set the p | account properties<br>e the user account<br>he user account<br>the user account password<br>er account<br>assword policy |
| 6 Items                                                                                          |                                                                               |                                                                                   |                                                            |                                                                                                    |                                                                         |                                    |                                                                                               |                                                                                                    |

2. There are three tabs: *General, Shared Folders*, and *Remote Web Access*. From the *General* tab, administrators can change the user's name, password, and status. If the user will not access the server for an extended period of time, deselect the checkbox next to **User is active**. His status will change from *Active* to *Inactive*.

| Properties for gjones       |                | ×     |
|-----------------------------|----------------|-------|
| General Shared folders Remo | ote Web Access |       |
| User account                |                |       |
| First name:                 | Last name:     |       |
| George                      | Jones          |       |
| User account name:          |                |       |
| gjones                      |                |       |
| Change the user account p   | password       |       |
|                             |                |       |
| User is active              |                |       |
| User can view network       | health alerts  |       |
|                             |                |       |
|                             |                |       |
|                             |                |       |
|                             |                |       |
|                             |                |       |
|                             |                |       |
|                             | OK Cancel      | Apply |

3. The *Shared folders* tab should be used to change the access rights to specific Shared Folders.

| Propertie | es for gjones      |                               | X |
|-----------|--------------------|-------------------------------|---|
| General   | Shared folders     | Remote Web Access             |   |
| Allow ac  | cess to:           |                               |   |
| Shared    | folder             | Access level                  |   |
| Doc       | uments             | Read/Write 💌                  |   |
| 🔋 🚺 Mus   | sic                | Read/Write 💌                  |   |
| ╞ Pict    | ures               | Read/Write 💌                  |   |
| 🐌 Rece    | orded TV           | Read/Write 💌                  |   |
| 🔋 📔 Vide  | 205                | Read/Write 👻                  |   |
|           |                    |                               |   |
|           |                    |                               |   |
|           |                    |                               |   |
|           |                    |                               |   |
|           |                    |                               |   |
|           |                    |                               |   |
| What lev  | el of access to sl | hared folders should I allow? |   |
|           |                    | OK Cancel Apply               |   |

4. Certain work environments allow users to log onto company servers from remote locations. The *Remote Web Access* enables the administrator to turn the feature on or off for a user as well as manage the type of access available while outside the network.

| 8 | Properties for gjones                                                 | × |
|---|-----------------------------------------------------------------------|---|
|   |                                                                       |   |
| Г | General Shared folders Remote Web Access                              |   |
|   | Allow Remote Web Access and show selected links on Remote Web Access: |   |
|   | 🗹 퉲 Shared Folders                                                    |   |
|   | Computers                                                             |   |
|   | V + Homepage links                                                    |   |
|   | Server Dashboard (administrator access required)                      |   |
|   |                                                                       |   |
|   |                                                                       |   |
|   |                                                                       |   |
|   |                                                                       |   |
|   |                                                                       |   |
|   |                                                                       |   |
|   |                                                                       |   |
|   |                                                                       |   |
|   |                                                                       |   |
|   |                                                                       |   |
|   | Do not allow Remote Web Access                                        |   |
|   | What is Remote Web Access?                                            |   |
|   | OK Cancel Apply                                                       |   |

#### Active/Inactive

If a user is not expected to access the server for an extended period of time, the administrator can move the status from *Active* to *Inactive*.

1. Right click on the user to select **Deactivate the user account**.

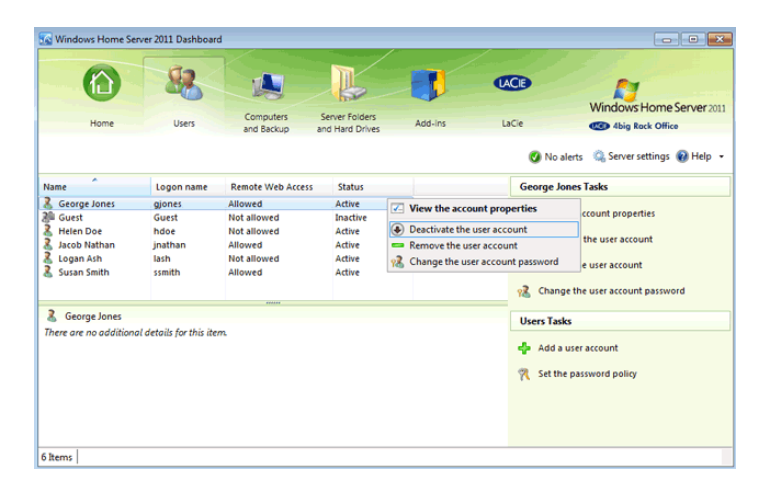

2. Click **Yes** at the confirmation window.

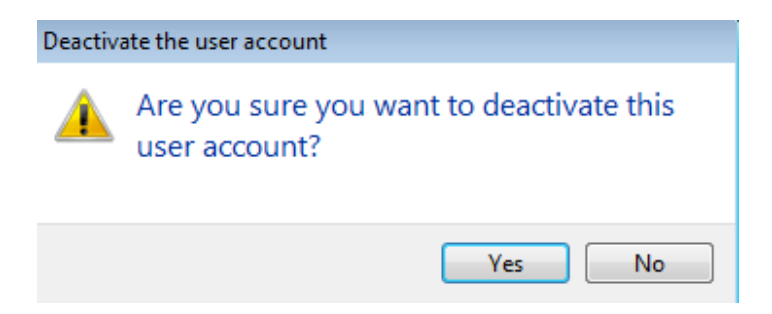

3. The user's status is now *Inactive*.

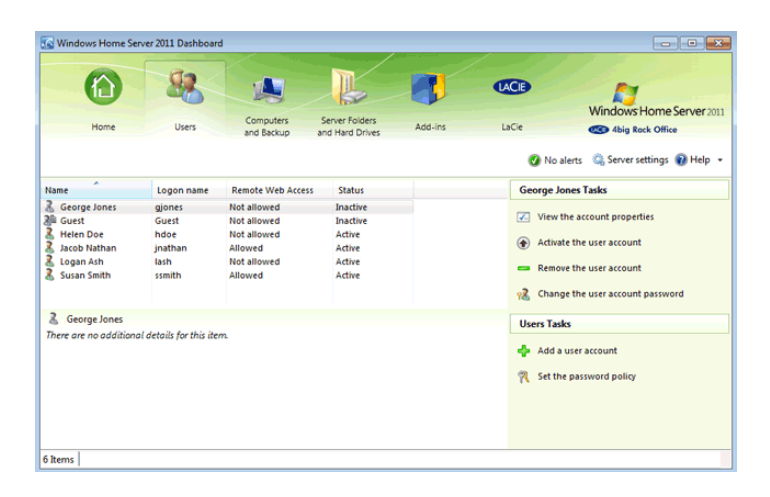

**Note on Inactive Users:** Inactive users will maintain their access rights to Shares. If the administrator does not want a user to access one or more shares, he should adjust that user's rights or delete the account.

When the user requires access to the server, the administrator will change the status from *Inactive* to *Active*.

1.

R i g h t С i С k 0 n t h е u S е r t 0 S е е С t A С t i. V a t e t h

- e u
- S
- е
- r
- а

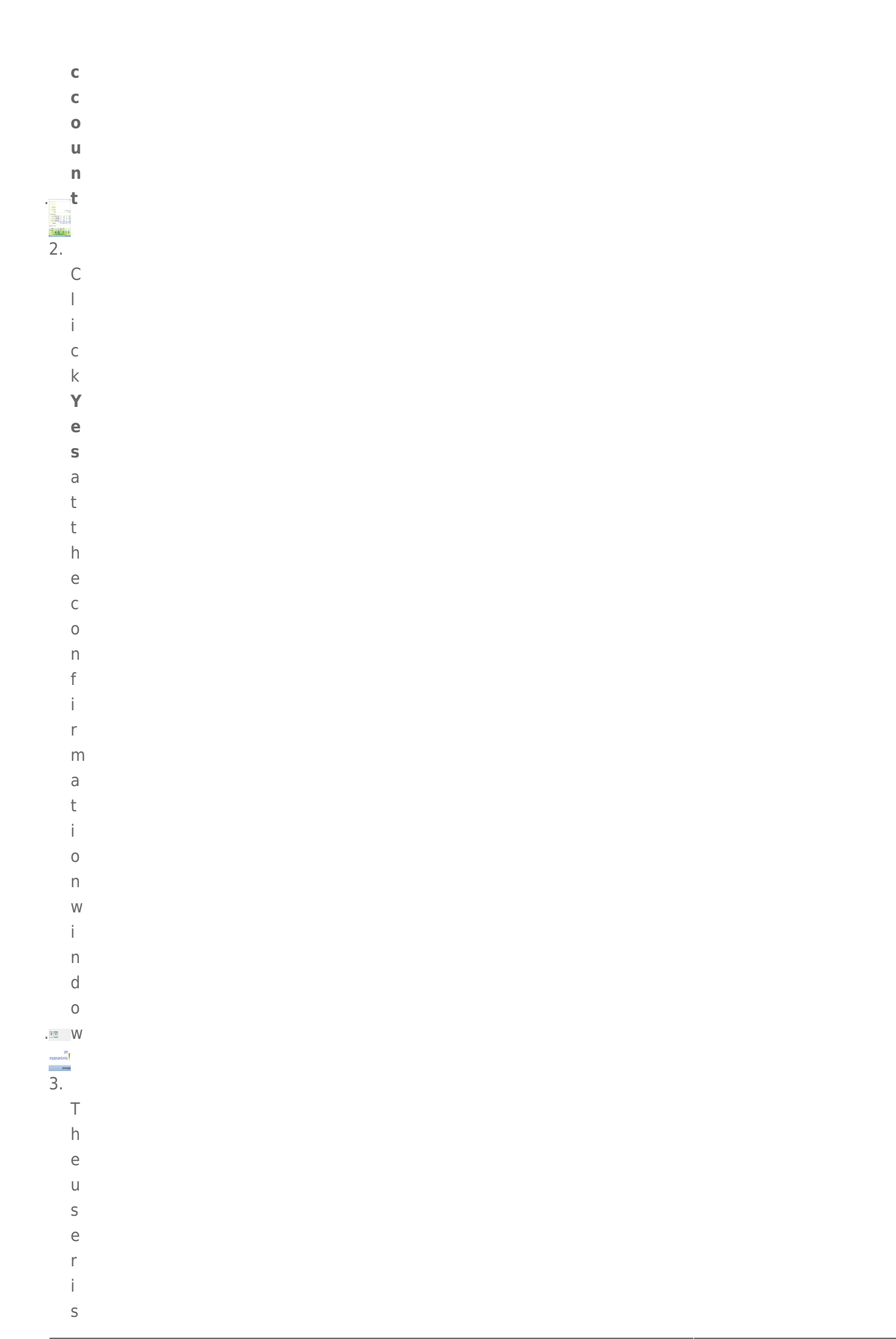

- n
- 11
- 0 W
- A
- С
- t
- i
- V
- е

.

#### Password

To change a user's password:

1. Right click on the user to select **Change the user account password**.

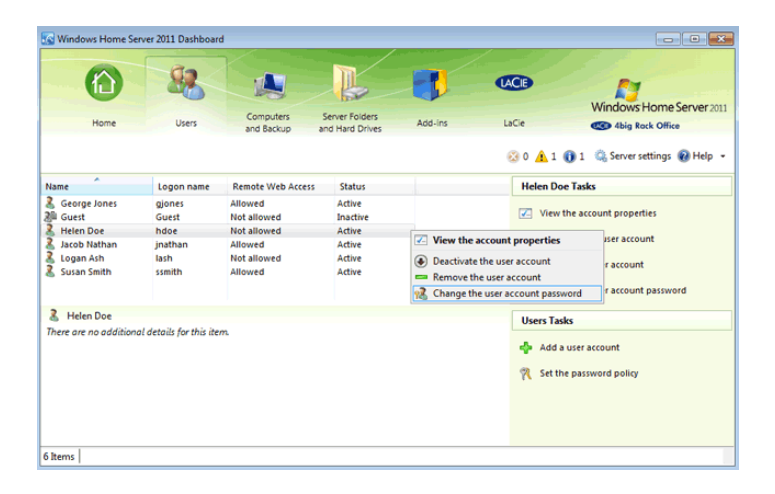

2. Enter the new password then click **Change password**.

|                   | sworu                                                                                                    |                   |                                    |   |
|-------------------|----------------------------------------------------------------------------------------------------|-------------------|------------------------------------|---|
| Type a n          | new password for this user ac                                                                                                    | count             |                                    |   |
| Q Pa              | ssword:                                                                                                    | Confirm password: |                                    |   |
|                   |                                                                                                    |                   |                                    |   |
| 1                 | Password requirements:                                                                                                    |                   |                                    |   |
|                   | <ul> <li>The passwords match</li> </ul>                                                                                                    |                   |                                    |   |
|                   |                                                                                                    |                   |                                    |   |
|                   |                                                                                                    |                   |                                    |   |
|                   |                                                                                                    |                   |                                    |   |
|                   |                                                                                                    |                   |                                    |   |
|                   |                                                                                                    |                   |                                    |   |
|                   |                                                                                                    |                   |                                    |   |
| What show         | d I know about paceword policies?                                                                                                    |                   |                                    |   |
| what shou         | ind I know about password policies!                                                                                                    |                   |                                    |   |
|                   |                                                                                                    |                   | Change password Cancel             |   |
|                   |                                                                                                    |                   |                                    |   |
|                   |                                                                                                    |                   |                                    |   |
|                   |                                                                                                    |                   |                                    |   |
|                   |                                                                                                    |                   |                                    |   |
| eset Usei         | r Password                                                                                                    |                   |                                    |   |
| eset User         | r Password                                                                                                    |                   |                                    |   |
| eset User<br>Type | r Password                                                                                                    | this user acco    | unt                                |   |
| eset User<br>Type | r Password<br>e a new password for                                                                                                    | this user acco    | unt                                |   |
| eset User<br>Type | r Password<br>e a new password for<br>Password:                                                                                                | this user acco    | unt<br>Confirm password:           | _ |
| eset User<br>Type | r Password<br>e a new password for<br>Password:                                                                                                | this user acco    | unt<br>Confirm password:           |   |
| Type              | r Password<br>e a new password for<br>Password:<br>Password requirement                                                                        | • this user acco  | Unt<br>Confirm password:           |   |
| eset User<br>Type | r Password<br>e a new password for<br>Password:<br>●<br>Password requirement<br>✓ The passwords m                                              | this user acco    | Unt<br>Confirm password:           |   |
| type              | r Password<br>e a new password for<br>Password:<br>●<br>Password requirement<br>✓ The passwords m                                              | this user acco    | unt<br>Confirm password:           | ] |
| type              | r Password<br>e a new password for<br>Password:<br>Password requirement<br>✓ The passwords m                                                   | this user acco    | unt<br>Confirm password:           |   |
| type              | r Password<br>e a new password for<br>Password:<br>●<br>Password requirement<br>✓ The passwords m                                              | this user acco    | unt<br>Confirm password:           | ] |
| type              | r Password<br>e a new password for<br>Password:<br>■<br>Password requirement<br>✓ The passwords m                                              | this user acco    | unt<br>Confirm password:           |   |
| rype              | r Password<br>e a new password for<br>Password:<br>●<br>Password requirement<br>✓ The passwords m                                              | this user acco    | unt<br>Confirm password:           |   |
| rype              | r Password<br>e a new password for<br>Password:<br>●<br>●<br>Password requirement<br>✓ The passwords m                                         | this user acco    | unt<br>Confirm password:           |   |
| rype              | r Password<br>e a new password for<br>Password:<br>●<br>●<br>Password requirement<br>✓ The passwords m                                         | this user acco    | unt<br>Confirm password:           |   |
| type              | r Password<br>e a new password for<br>Password:<br>●<br>●<br>●<br>●<br>●<br>●<br>●<br>●<br>●<br>●<br>●<br>●<br>●<br>●<br>●<br>●<br>●<br>●<br>● | this user acco    | unt<br>Confirm password:<br>•••••• |   |
| type              | r Password<br>e a new password for<br>Password:<br>■<br>Password requirement<br>✓ The passwords m                                              | this user acco    | unt<br>Confirm password:           |   |
| type              | r Password<br>e a new password for<br>Password:<br>■<br>Password requirement<br>✓ The passwords m                                              | this user acco    | unt<br>Confirm password:           |   |
| Type              | r Password<br>e a new password for<br>Password:<br>Password requirement<br>✓ The passwords m                                                   | this user acco    | unt<br>Confirm password:           |   |
| eset User<br>Type | r Password<br>e a new password for<br>Password:<br>Password requirement<br>✓ The passwords m                                                   | this user acco    | unt<br>Confirm password:           | ] |

#### Delete User

To delete a user:

1. Right click on the user to select **Remove the user account**.

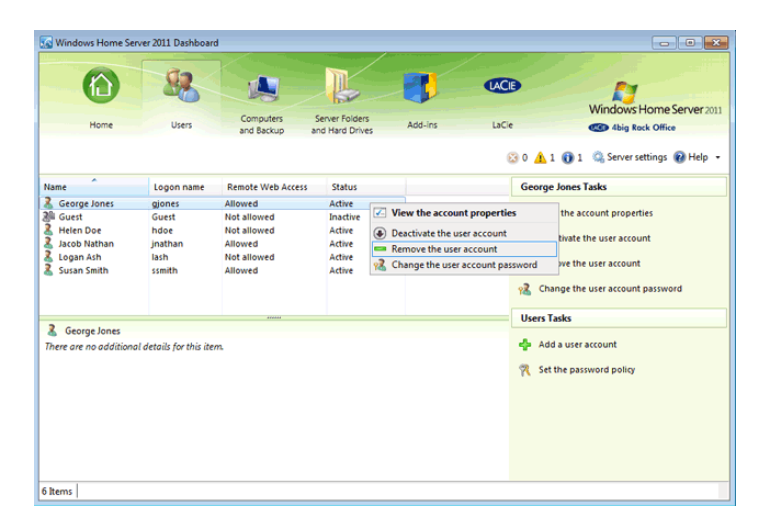

2. Confirm the user deletion by clicking on **Delete account**.

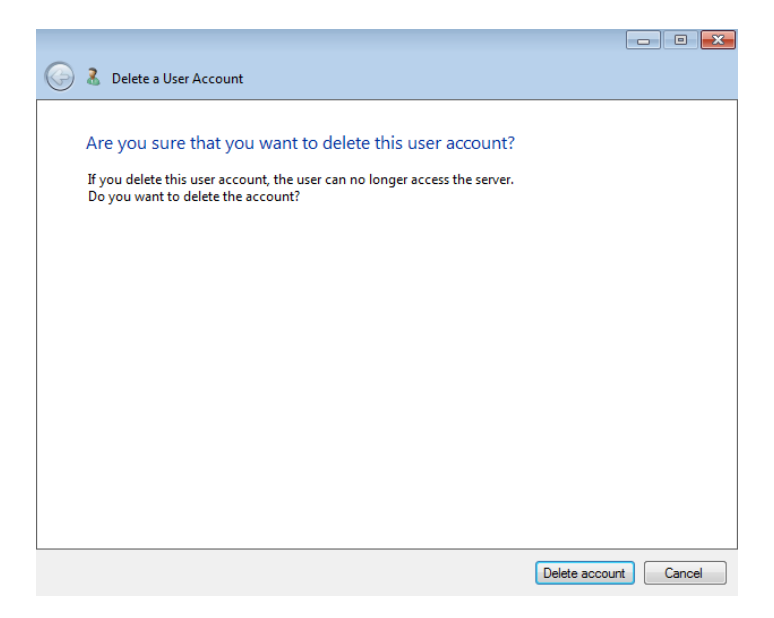